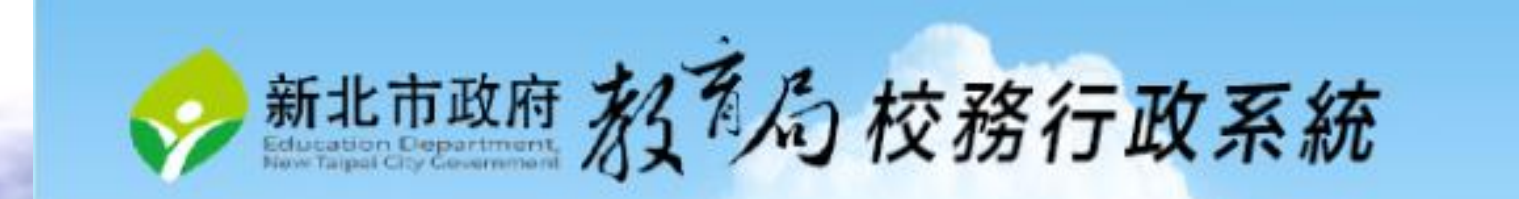

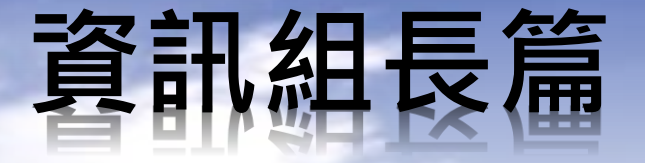

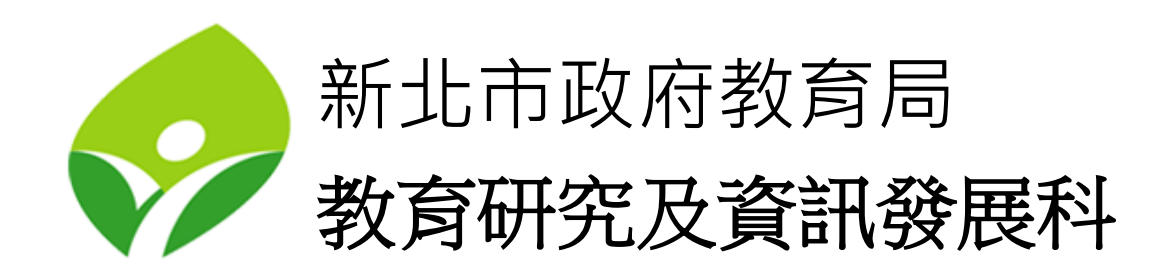

#### 首頁畫面說明

| 新北市政府 教育局 校務行     新行     杨子子。     新北市政府 教育局     校務行     ································· | 政系統          |                                   |
|-------------------------------------------------------------------------------------------|--------------|-----------------------------------|
| L 登入(Login)                                                                               | 🔀 最新演        | 均息                                |
|                                                                                           | 107/08/01    | 新版職務分配設定方式                        |
|                                                                                           | 106/05/02    | 系統模組權限分配概要說明<br>                  |
|                                                                                           | 105/07/01    | 本局親師生平台及教育雲APP已正式上線,請多加利用。        |
| ₩ 新北巾教育局                                                                                  |              | ap36.ntpc.edu.tw                  |
| (一,一) 客戶服務專區                                                                              |              |                                   |
| ● 學生線上繳費                                                                                  |              |                                   |
| ➡ 學生線上列印收據                                                                                |              |                                   |
|                                                                                           | R            |                                   |
| く 新北市客服専線:(02)8072-34                                                                     | 56 分機550或55: | 1 服務時間:上午8:30~12:00 下午13:30~17:30 |
| ▲ 全免付費服務電話:0800-880-92                                                                    | 28           | 服務時間:上午9:00~11:30下午13:30~16:40    |
| 本系統由新北                                                                                    | 市政府教育局提供     |                                   |

#### 客服專區介紹

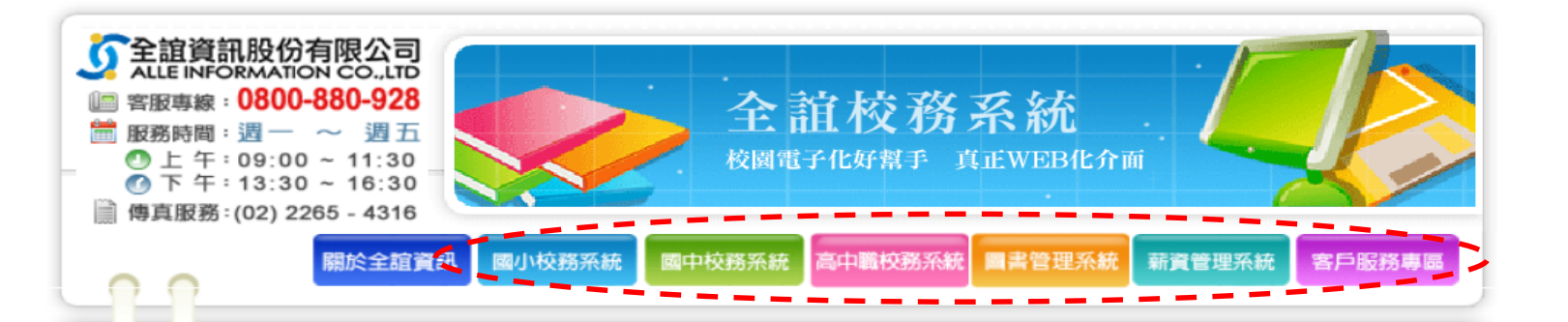

#### ● 最新消息 ALLE NEWS

| 編號 | 訊息主體                    | 點閱數次 | 公告時間            |
|----|-------------------------|------|-----------------|
| 1  | 【校務】成績管理版面調整暨12項系統功能更新  | 825  | 107/01/11 21:27 |
| 2  | 【校務】獎懲系統權限功能調整暨7項系統功能更新 | 306  | 106/11/30 16:40 |
| 3  | 【校務】全國圖書館功能調整暨2項系統功能更新  | 262  | 106/11/16 15:30 |
| 4  | 【校務】成績管理功能調整暨8項系統功能更新   | 355  | 106/11/02 14:02 |
| 5  | 【校務】學籍管理功能調整暨8項系統功能更新   | 429  | 106/09/14 17:36 |
| 6  | 【校務】學籍管理功能調整暨9項系統功能更新   | 227  | 106/09/07 17:23 |

#### 最前頁 1 2 3 4 5 6 7 8 9 10 下10頁 最末頁

☎ 発付費專線 0800-880-928

版權所有 全誼資訊 © 2006 ALLE TAIWAN INC. ALLE RIGHTS RESERVED. 新北市土城區忠義路21號4樓 TEL: 02-2264-2345 FAX: 02-2265-4316 🖂

#### 帳號申請說明

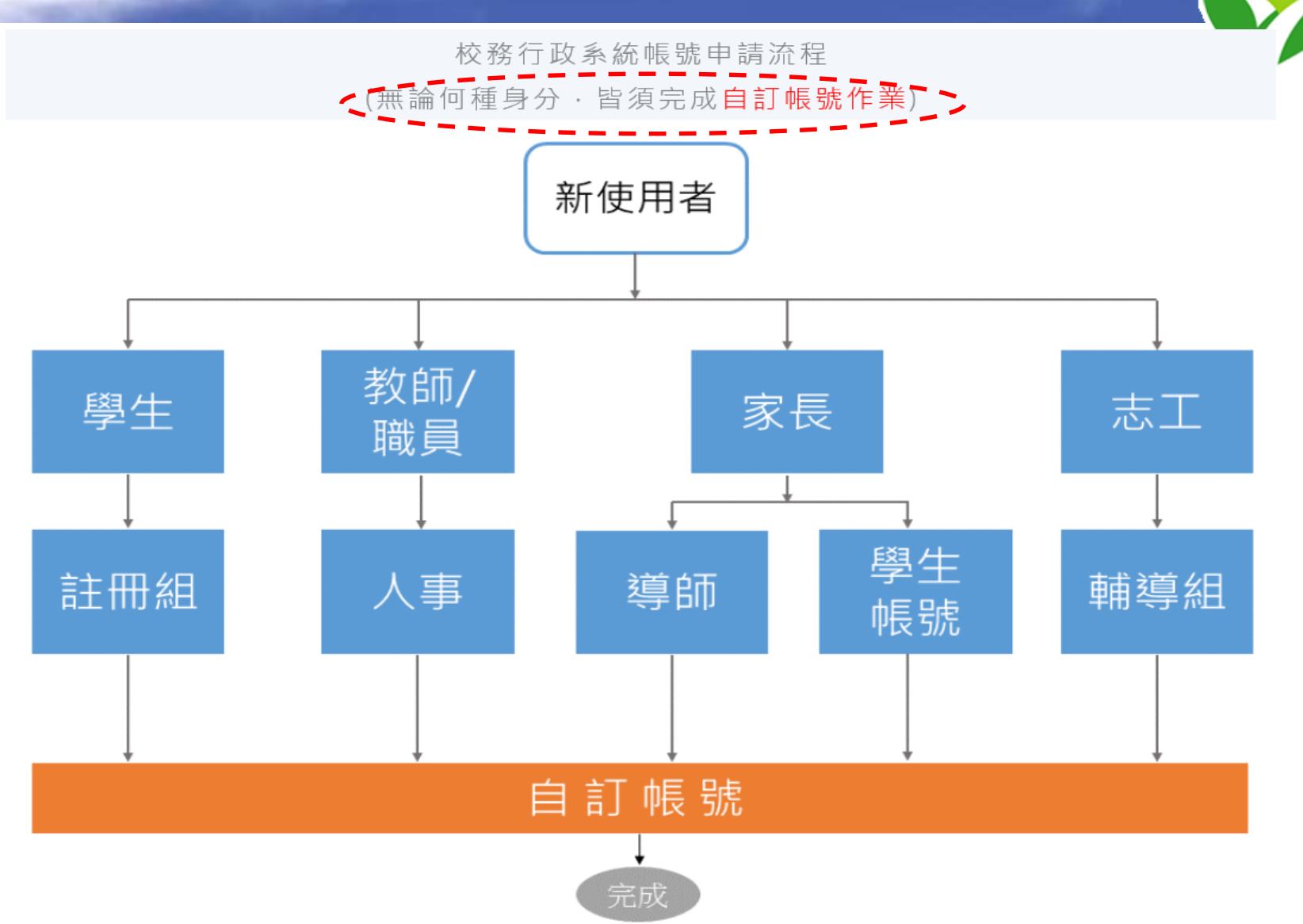

## 最高管理者模組管控

• 帳號: root+學校代碼(例如: root01XXX1)

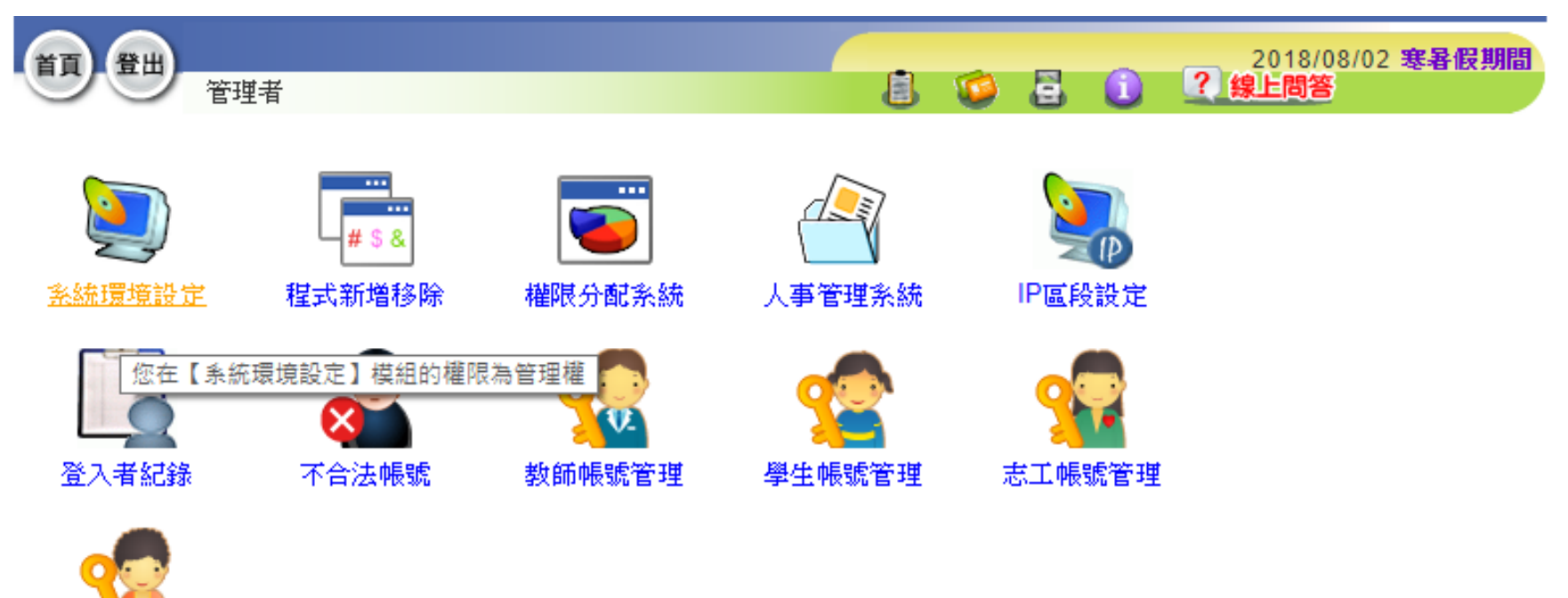

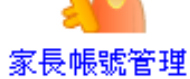

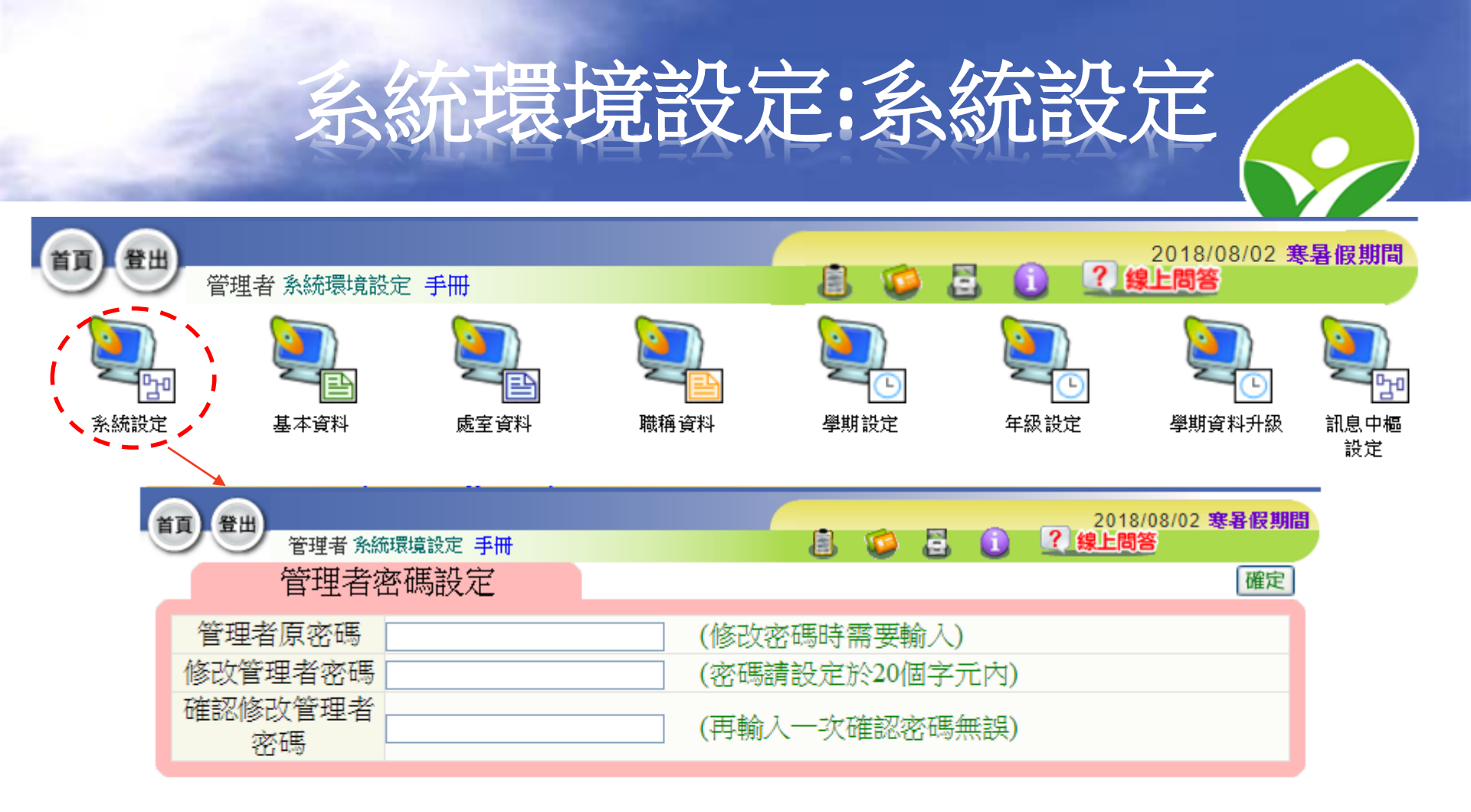

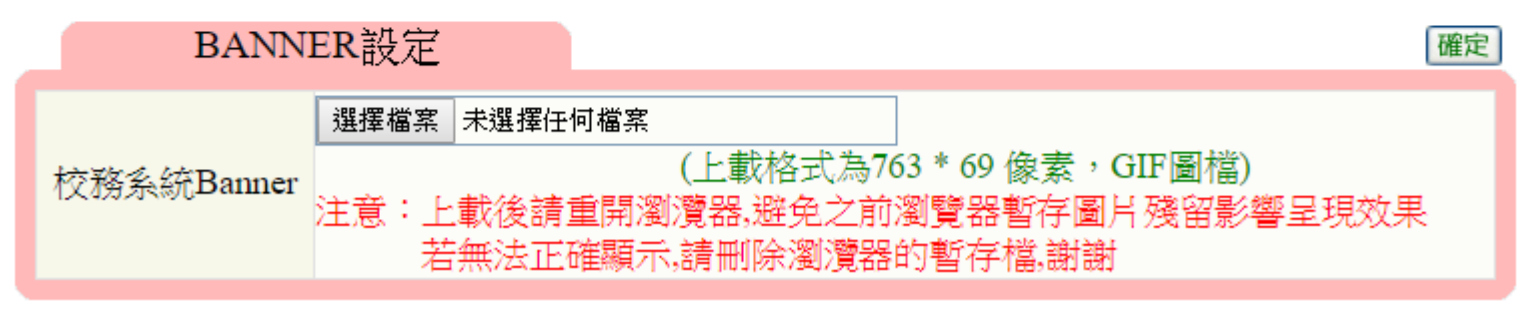

講師:詹博文老師

## 糸統環境設定:系統設定 シーン シーン ジーン ジー ジー ジー

學期設定

年級設定

學期資料升級

訊息中樞

職稱資料

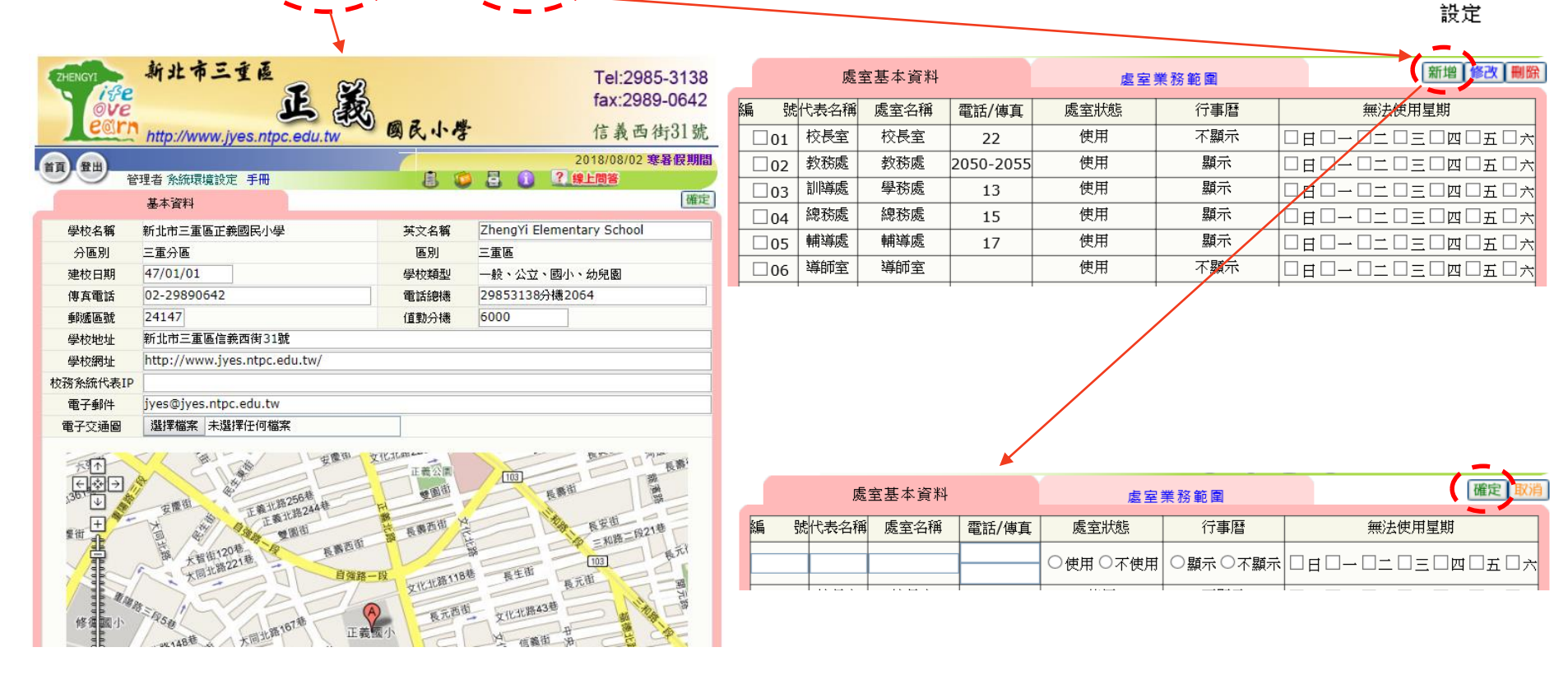

講師:詹博文老師

系統設定

基本資料

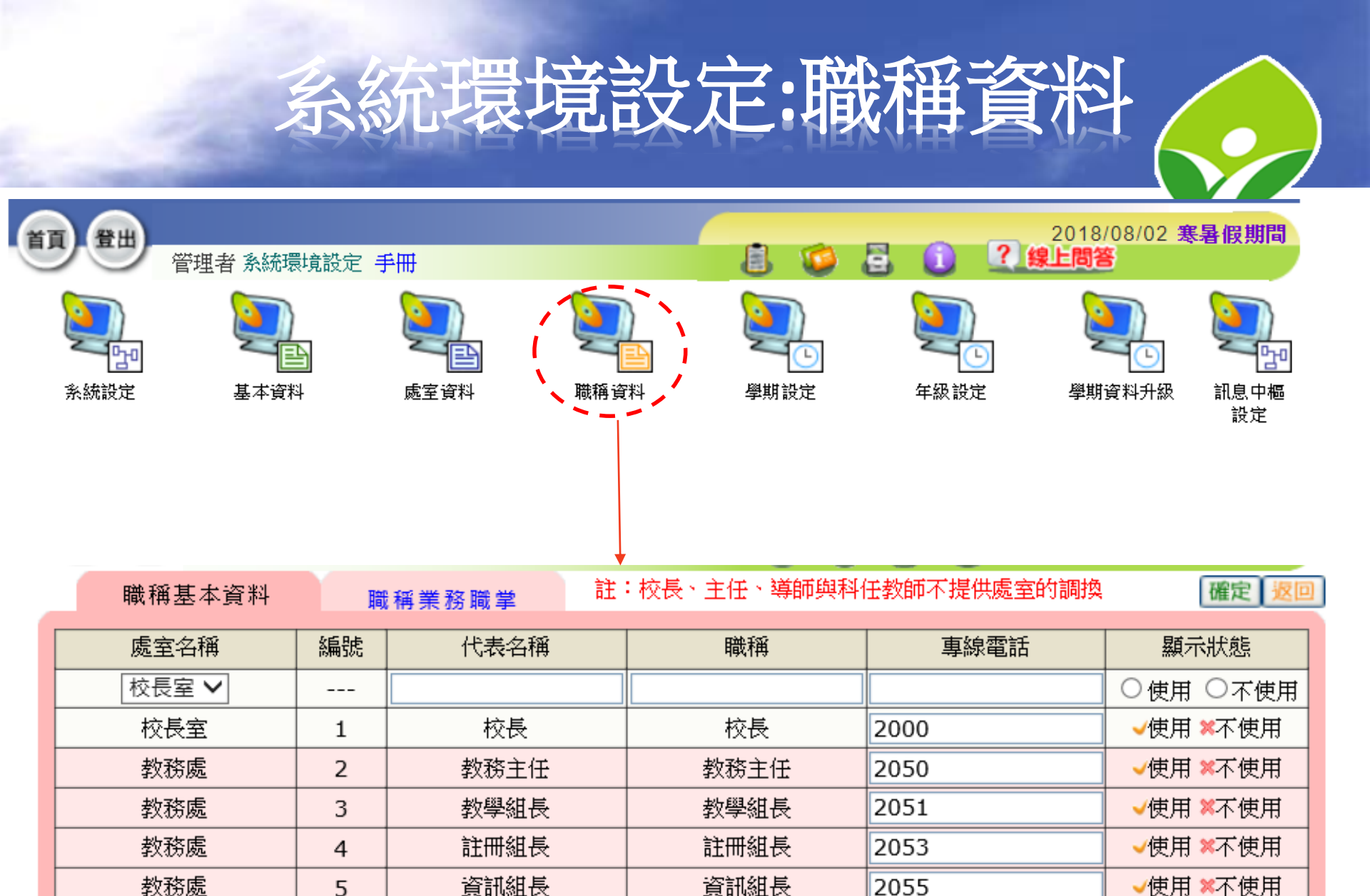

設備組長

2055

2054

教務處

5

6

設備組長

✔使用 業不使用

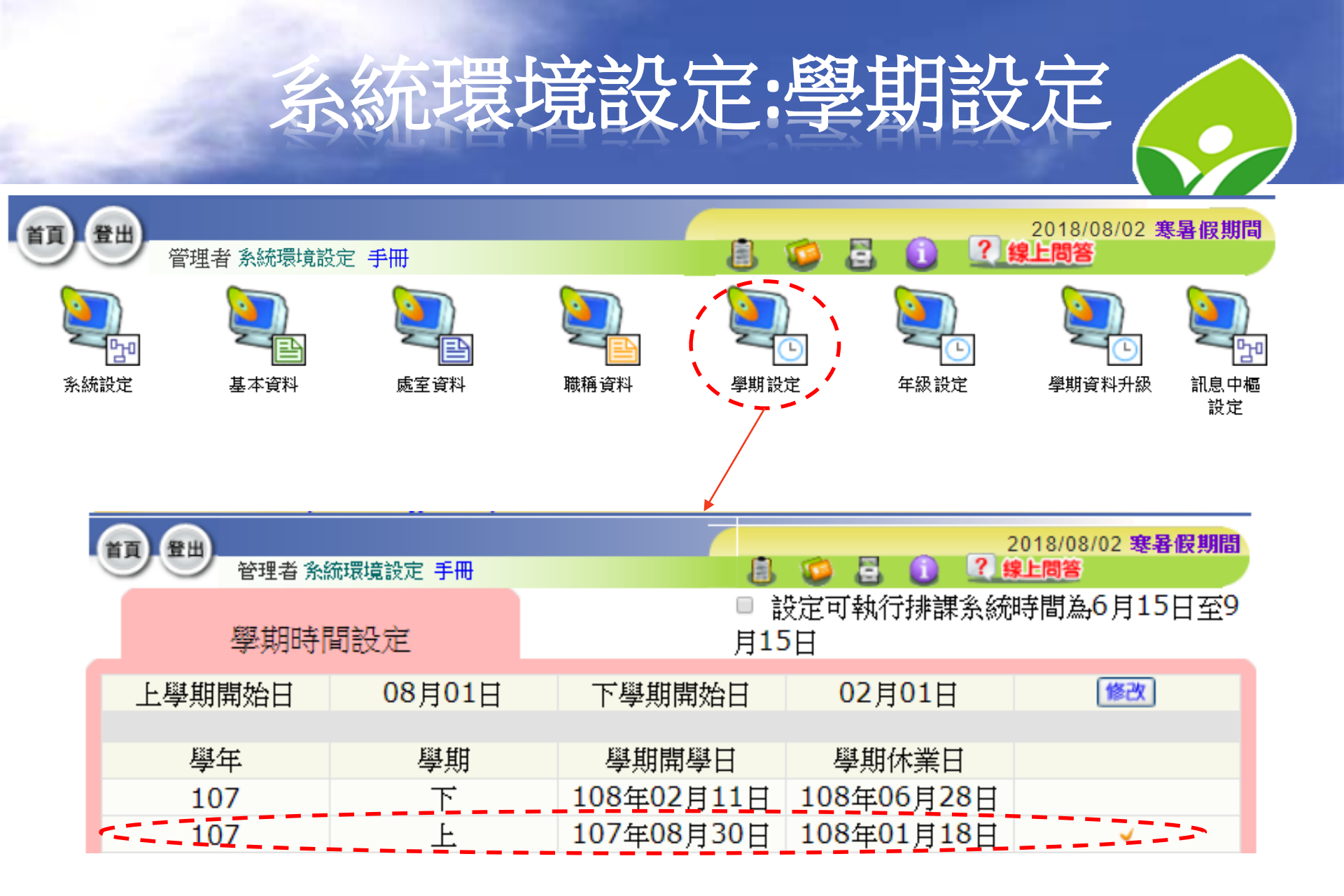

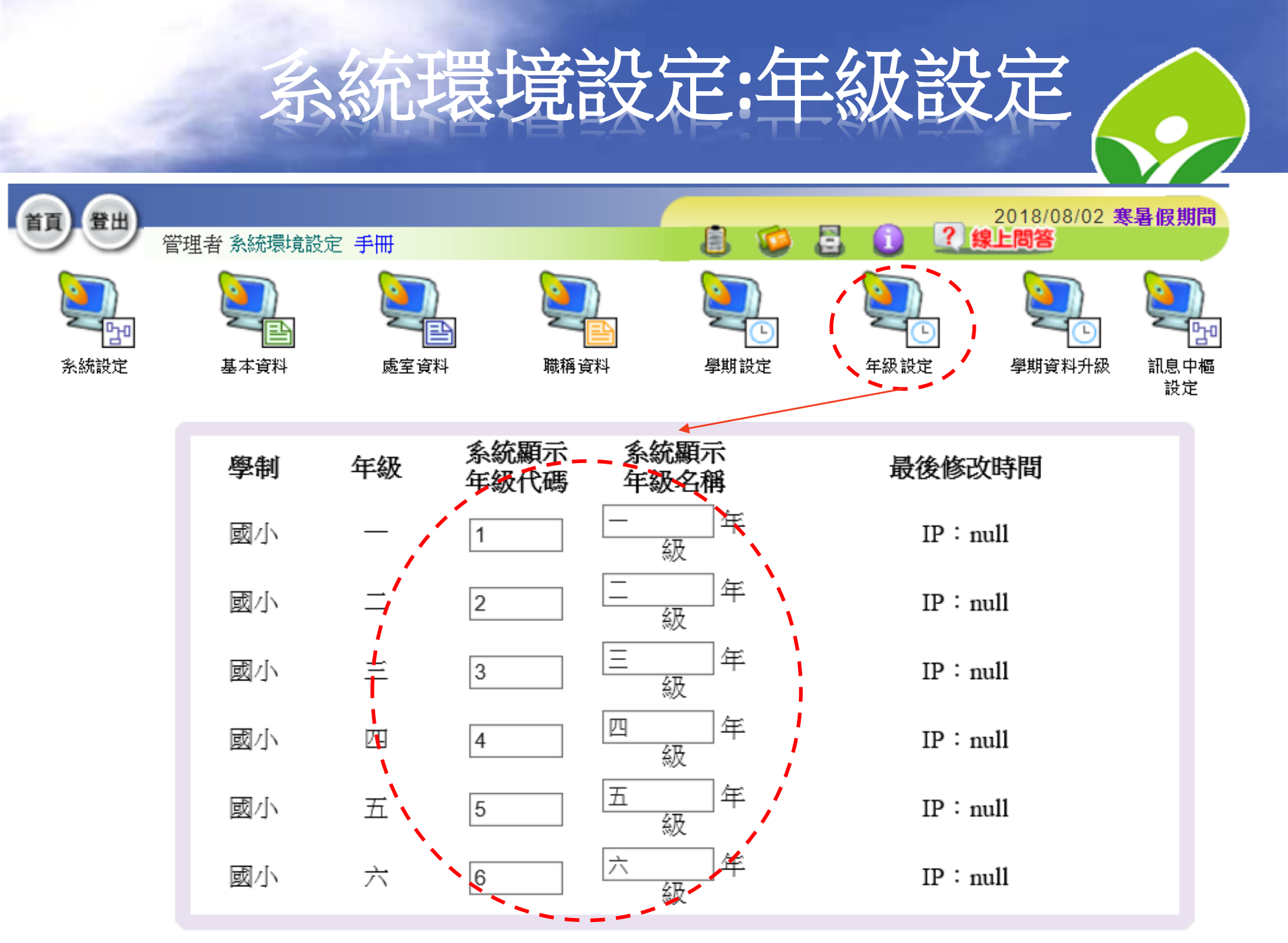

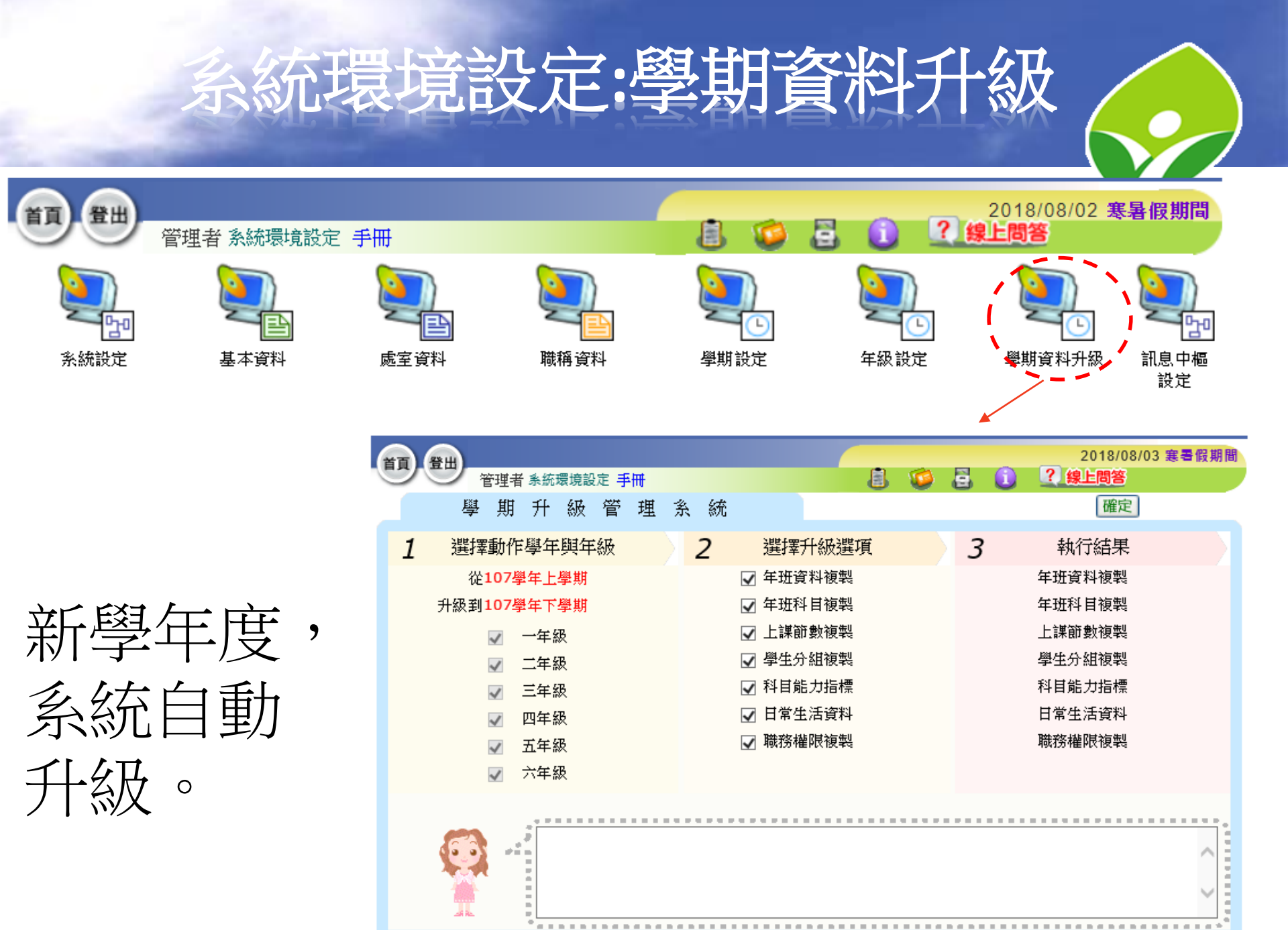

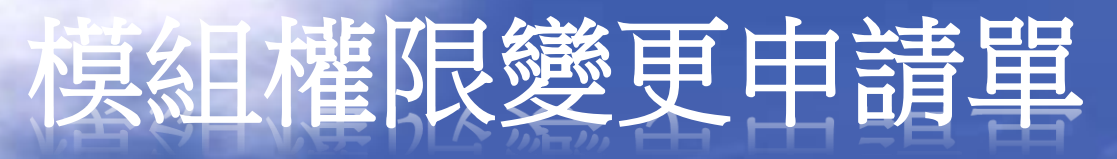

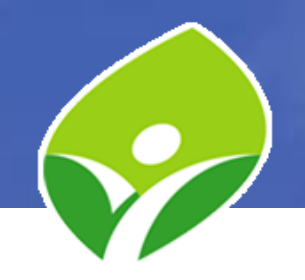

#### enctc.ntpc.edu.tw

|            | 新北市教育網路服務                       |  |  |  |  |  |
|------------|---------------------------------|--|--|--|--|--|
| 回首頁 教育局    | 聯絡我們網站導覽                        |  |  |  |  |  |
|            |                                 |  |  |  |  |  |
| Quick Menu | 首頁 / 下載專區                       |  |  |  |  |  |
| 教資科資教股簡介 ◄ |                                 |  |  |  |  |  |
|            |                                 |  |  |  |  |  |
| 校務行政系統     | ₩ 4-08-07_2.0_校務行政系統權限變更申請單.doc |  |  |  |  |  |
| 網路及資安 ▼    | 🍓 4-08-07_2.0_校務行政系統權限變更申請單.odt |  |  |  |  |  |

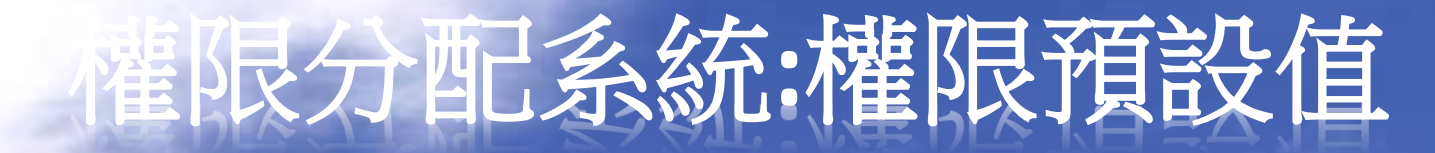

• 如果行政人員異動多時,建議還原職務預設值

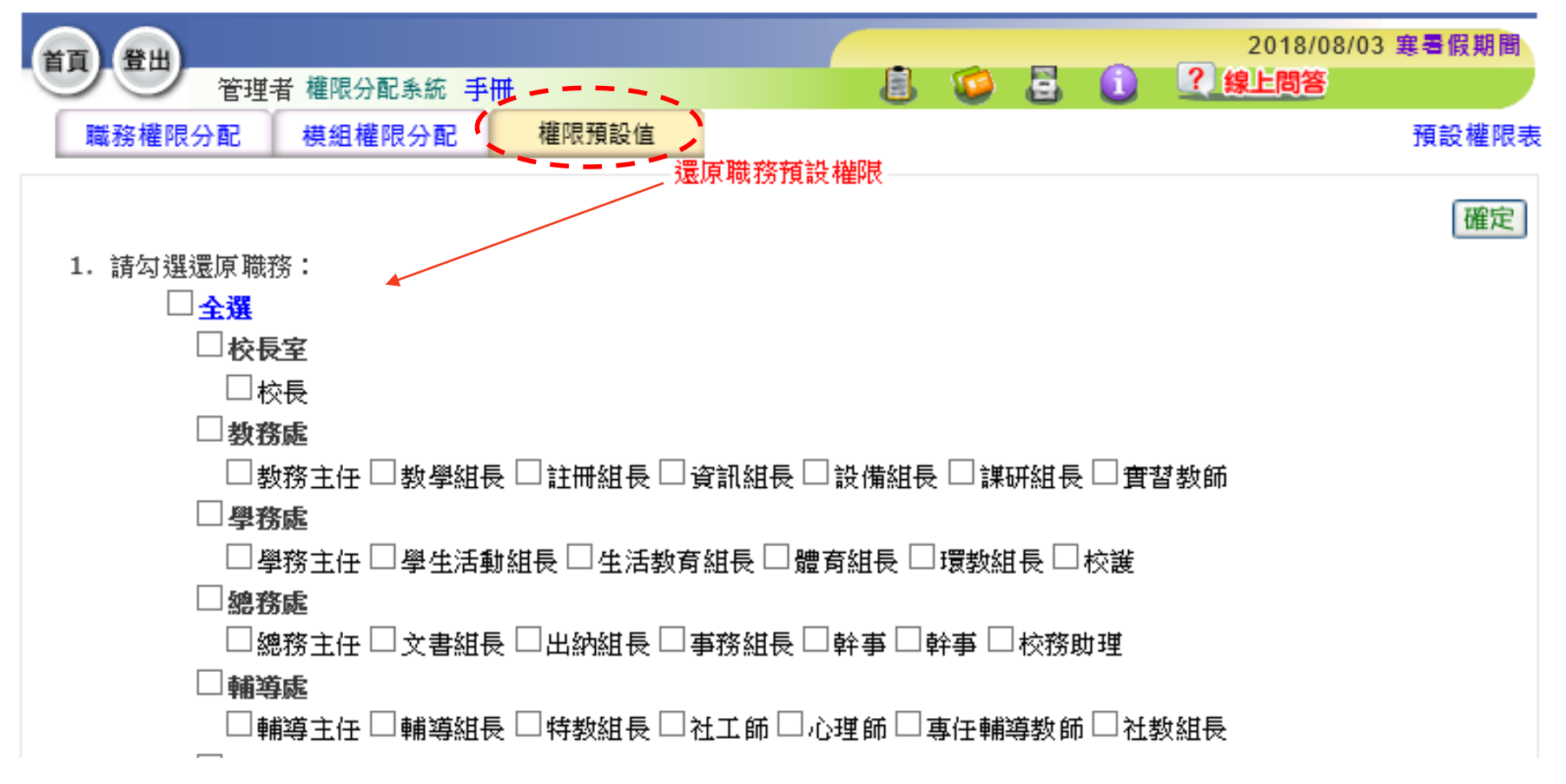

## 權限分配系統:模組權限分配

| <b>夕八而区 万 下</b>                                                 | 1 (天际1-5)    | -     |          |          |                  |            |     |
|-----------------------------------------------------------------|--------------|-------|----------|----------|------------------|------------|-----|
| <b>首頁 登出</b><br>管理者 権限会配条統 手冊                                   |              |       | 9        | 1 2      | 2018/08/<br>線上問答 | 03 寒暑假     | 期間  |
| 職務權限分配 模組權限分配                                                   | 權限預設值        |       |          | -        |                  | 預設         | 權限表 |
| 請選擇模組 /                                                         | 權限設定 分組教學 檢視 | 身份: 数 |          |          | (                | 儲存設        | 定   |
| 未指定                                                             |              |       | <u>,</u> | - 1      |                  |            |     |
| test<br>教務處                                                     | 職務名稱         | 停用    | 瀏覽       | 進階<br>瀏覽 | 編輯               | 管理         |     |
| 【新】課務管理                                                         | 校長室 校長       | 0     | 0        | ۲        | 0                | $\bigcirc$ | ~   |
| 五専免試入學                                                          | 教務處 教務主任     | 0     | 0        | 0        | 0                | ۲          | >   |
| 一 分 <u>細教学</u><br>升級與編班                                         | 教務處 教學組長     | 0     | 0        | 0        | 0                | ۲          |     |
| 圖書管理系統                                                          | 教務處 註冊組長     | 0     | 0        | ۲        | 0                | 0          |     |
| 學期成績報表                                                          | 教務處 資訊組長     | ۲     | 0        | 0        | 0                | 0          |     |
| 学生出缺席                                                           | 教務處 設備組長     | ۲     | 0        | 0        | 0                | 0          |     |
| 事科教室預約                                                          | 教務處 課研組長     | 0     | 0        | 0        | 0                | ۲          |     |
| 幼生入學管理系統                                                        | 教務處 實習教師     | ۲     | 0        | 0        | 0                | 0          |     |
| 成績管理<br>新生等理                                                    | 學務處 學務主任     | ۲     | 0        | 0        | 0                | 0          |     |
| 校園出入管理                                                          | 學務處 學生活動組長   | ۲     | 0        | 0        | 0                | 0          |     |
| 校團製卡                                                            | 學務處 生活教育組長   | ۲     | 0        | 0        | 0                | 0          |     |
| 英學金管理<br>2011年1月1日日日日日日日日日日日日日日日日日日日日日日日日日日日日日日日日日              | 學務處 體窗組長     | ۲     | 0        | 0        | 0                | 0          |     |
| <ul> <li>         · 英         · 世         ·         ·</li></ul> | 學發度 禮教組具     |       | 0        | 0        | 0                | 0          | ~   |
|                                                                 | N            |       |          |          |                  |            |     |

#### • 多人需使用同一模組時。

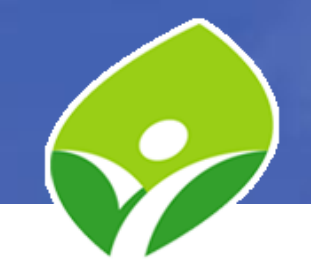

## 權限分配系統:職務權限分配

|                                                  |             |            |    | ~ ~      | 2018/08    | /03 寒暑假期間 |
|--------------------------------------------------|-------------|------------|----|----------|------------|-----------|
| 管理者 權限分配系統 手                                     | Ħ           | 8          | 28 |          | 線上問答       |           |
| 職務權限分配 模組權限分配                                    | 權限預設值       |            |    |          | 模組權限       | 說明 預設權限   |
| 檢視身份: 教師 ✔                                       | 教師權限設定 註冊組長 |            |    |          |            | 儲存設定      |
| 教務處                                              | >           |            |    | 權限設定     |            |           |
| 教務主任特殊權限                                         | 模組名稱        | 停用         | 瀏覽 | 進階<br>瀏覽 | 編輯         | 管理        |
| 謝添達                                              | < 學籍管理      | 0          | 0  | 0        | 0          | 0         |
| 教學組長特殊權限                                         | 新生管理        | 0          | 0  | 0        | 0          | •         |
| 唐 育 琦 特殊權限 ▲ ▲ ▲ ▲ ▲ ▲ ▲ ▲ ▲ ▲ ▲ ▲ ▲ ▲ ▲ ▲ ▲ ▲ ▲ | 升级朗维班       | 0          | 0  | 0        | 0          |           |
| 主冊組長特殊權限                                         | 用北欧把        | 0          | 0  | 0        | 0          |           |
| 張欣怡                                              | <u> </u>    | 0          | 0  | 0        | 0          | •         |
| 資訊組長特殊權限                                         | 成績管理        | 0          | 0  | 0        | 0          | ۲         |
| 詹博文 特殊權限                                         | 課務管理        | $\bigcirc$ | 0  | ۲        | $\bigcirc$ | 0         |
| 設備組長特殊權限                                         | 題庫管理(酱)     | ۲          | 0  | 0        | 0          | 0         |
| 施又榮                                              | 學生出缺席       | 0          | 0  | 0        | 0          | ۲         |
| 課研組長 <del>特殊權限</del>                             | 答核管理        | 0          | 0  |          | 0          | 0         |
| 吳宜螢                                              | 2010月11日    | 0          | 0  | 0        | 0          | 0         |
| <b>實習教師</b>                                      | 突学金管理       | 0          | 0  | 0        | 0          | •         |

![](_page_15_Picture_0.jpeg)

 人員新增與職務分配,歸屬人事主任權責,不 宜越權

| (  | 人事資料 | 哉務分配     | 職務移轉      |           |                 |                  |
|----|------|----------|-----------|-----------|-----------------|------------------|
| 姓名 | 關鍵字: |          | 職別查詢: 所有職 | 別 > 搜尋    | ] 詳細資料請人事主任協助建檔 | 新增               |
| 序號 | 姓名   | 性別 身分證字號 |           | 職別        | 現任職務            | 自訂帳號             |
| 1  | 方文琳  | 女        | P2 787    | 代理或代課教師   | 導師一年六班          | ac <b>a g</b> 88 |
| 2  | 方開生  | 男        | J10 376   | 工友        | 校務助理            | fang 31376       |
| 3  | 王玉琪  | 女        | A2. 229   | 其他(非編制人員) | 校務助理            | cii 115          |
| 4  | 王芝嫻  | 女        | D2:       | 教師兼組長     | 註冊組長、補校幹事       | os )48           |
| 5  | 王秋雅  | 女        | F2: 090   | 代理或代課教師   | 科任教師            | l 8              |
| 6  | 王意惠  | 女        | F2.       | 跨校人員      | 科任教師            | ki 18            |
|    |      |          |           |           |                 |                  |

![](_page_16_Picture_0.jpeg)

選擇處室,點選職務,再選擇擔任此職務的老師,按下確定。

![](_page_16_Figure_2.jpeg)

#### 事管理系統:職務移轉

• 學期中有老師變動職務時,則進行職務移轉

|     | 人事資料 職務分配 |       | 職犯       | 務移轉  |                            |                    |                  |
|-----|-----------|-------|----------|------|----------------------------|--------------------|------------------|
| C   | 在校人員      | ,離校人員 |          | 教職員  | 資料轉移                       |                    | 轉移               |
| 依姓名 | 4查詢:      | 確定」   |          | 教師姓名 | 劉€民                        | 交接教師姓名             | B.¤▼             |
| 編號  | 身分證字調     |       |          | 帶班班級 |                            | 带班班級               |                  |
| 1   | F         | 劉奕民   | <u>-</u> | 擁有職稱 | 科任教師                       | 擁有職稱               |                  |
| 2   | F. 1      | 劉孟璇   |          | 任課課表 |                            | 任課課表               |                  |
| 3   | D1 13     | 劉玉葉   | 1        |      | 1.本功能適用於學期中請               | 長假或兵缺處3            | 埋使用。             |
| 4   | A2 .53    | 劉珮如   | 1        |      | 例如:學期中或期末的產                | 假代課,可將讀            | 請假老師的職務直接移轉      |
| 5   | N2 56     | 劉美照   | 1        |      | 給代課老師,讓代課教師<br>腿、研究の務、任物科目 | 可以登錄系統約<br>等成結處理作為 | 繼承原任教師的模組權<br>業。 |
| 6   | A1 059    | 劉興忠   | 1        | 備註   |                            | *F/%&&*11F5       |                  |
| 7   | F: 300    | 包素珍   | 1        |      | 2.同樣的每年二月一日退               | 休的老師、或「            | 中途留職停薪者也同樣適      |
| 8   | F2 969    |       | 1        |      | /u .                       |                    |                  |
| 9   | F2 . 045  |       | ~        |      | 3.新學期的職務異動,可<br>的職務。       | 由 職務分配 ネ           | 関組設定教師或新進教師      |
|     |           |       | 1        |      | H 4134 20 -                |                    |                  |

#### 各種身份帳號管理者

![](_page_18_Picture_1.jpeg)

- 1. 教師帳號管理: 人事主任管轄
- 2. 學生帳號管理: 導師管轄
- 3. 家長帳號管理: 導師管轄
- 4. 志工帳號管理: 輔導組長管轄
- 5.校園志工管理: 輔導主任、輔導組長、

6.家長帳號登記:導師或註冊組長

視學校情況,開會討論決議

設備組長

#### 教師帳號管理

![](_page_19_Picture_1.jpeg)

- 2. 點選"停用"或"啟用"服務
- 3. 可利用姓名或身份證或自訂帳號搜尋

|      |            |                               | 理者教師帳 | 號管理 手冊    |             |           | 8 1                                          | 3 8      | 1 ?          | 2018/0<br><b>線上問答</b> | 8/04 寒暑  | 假期間   |       |
|------|------------|-------------------------------|-------|-----------|-------------|-----------|----------------------------------------------|----------|--------------|-----------------------|----------|-------|-------|
| ¢.   | 號管理        | 紀錄查詢 異常檢核                     |       |           |             |           |                                              |          |              |                       |          |       |       |
| 正義教師 | 巖國小<br>師帳號 | <ul><li>✓</li><li>✓</li></ul> |       |           | × 5 ±       | 碼還原 🖌 愈用無 | <b>—</b> ——————————————————————————————————— | 🎽 停用無約   | \$網路 ✔       | 愈用校務服                 | 338 💥 停  | 明校務服務 | 人根號匯出 |
|      |            | 年班/開位                         | 世々    | 自心语字辩     | h트랑한 시구 밖은  | 며러        | 动动手                                          | 研約細胞     | 校務肥務         |                       | 帳號完成度    |       |       |
|      |            | 中切車位                          | 红白    | 每刀短于姚     | 17210671/35 |           | -75 ma                                       | 光光静水晶可吃白 | 12.43578.435 | 自訂帳號                  | 自訂密碼     | 備用信箱  |       |
| 1    |            | 校長室/校長                        | 朱 💽   | F19775    | <b>v</b>    | chu       | <u>還原</u>                                    | ¥        | 4            | 4                     | <b>v</b> | ×     |       |
| 2    |            | 教務處/教務主任                      | 謝     | A12       | <b>v</b>    |           | <u>還原</u>                                    | <b>V</b> | 4            | <b>v</b>              | <b>v</b> | <     |       |
| 3    |            | 教務處/教學組長                      | 詹,前   | M22 7901  | <b>v</b>    | j 99      | <u>還原</u>                                    | ×        | 4            | 4                     | <b>v</b> | ×     |       |
| 4    |            | 教務處注冊組長                       | 張     | L2: 0355  | <b>v</b>    | y         | <u>還原</u>                                    | ×        | 4            | 4                     | <b>v</b> | <     |       |
| 5    |            | 教務處。資訊組長                      | 詹史文   | F1. 1 661 | ~           |           | <u>還原</u>                                    | 4        | 4            | 4                     | <b>v</b> | ×     |       |

#### 學校資料管理

#### 學校基本資料與校史資料應有專人 維護,管理者視學校行政職掌決定。

|                     |                              |          |      |        | -                            |            |          |        |         |  |
|---------------------|------------------------------|----------|------|--------|------------------------------|------------|----------|--------|---------|--|
| 學校基本                | 本資料                          |          | 校史資料 | 行政人員名冊 |                              | 班級學生人數     | <b>√</b> | 全部資料   | ł       |  |
|                     |                              |          |      |        |                              |            |          | (      | 確定 提交   |  |
| 101 나는 11 - 4- 1010 |                              |          |      |        |                              | 學校基本資料最後提3 | 交時間:106年 | ≢02月08 | 日15時02分 |  |
| 学校基本資料              |                              |          |      |        |                              |            |          |        |         |  |
| 項目                  | 校端資料                         |          |      | 帶入系統資料 | 局端資料                         |            |          |        |         |  |
| 學校名稱                | 新北市三重區正                      | 義國民小學    |      |        | 新北市三重區正義國民小學                 |            |          |        |         |  |
| 郵遞區號                | 24147                        |          |      |        | 24147                        |            |          |        |         |  |
| 學校地址                | 新北市三重區信                      | 義西街31號   |      |        | 新北市三重區信義西街31號                |            |          |        |         |  |
| 學校類型                | 一般 🗸                         |          |      |        | 一般                           |            |          |        |         |  |
| 電話總機                | 29853138分機                   | 2064     |      |        | 29853138分機2064               |            |          |        |         |  |
| 傳真電話                | 02-29890642                  |          |      |        | 02-29890642                  |            |          |        |         |  |
| 值勤分機                | 6000                         |          |      |        | 6000                         |            |          |        |         |  |
| 學校網址                | http://www.jyes.ntpc.edu.tw/ |          |      |        | http://www.jyes.ntpc.edu.tw/ |            |          |        |         |  |
| 設立年度                | 47-01-01 \\                  | -        |      |        | 47                           |            |          |        |         |  |
| 電子郵件                | jyes@jyes.ntp                | c.edu.tw |      |        | jyes@jyes.ntpc.edu.tw        |            |          |        |         |  |
|                     |                              |          |      |        |                              |            |          |        |         |  |

![](_page_21_Picture_0.jpeg)

![](_page_21_Figure_1.jpeg)

研習時數統計

### 教師研習系統:研習報名

| <b>江</b>                         | ш          | 13          | 資訊組長               |           | _        | _    |          | 點我設定行事曆        | 2018/08/04 | 寒暑假养 |
|----------------------------------|------------|-------------|--------------------|-----------|----------|------|----------|----------------|------------|------|
|                                  | / 詹博文      | 資訊組長 教師     | 研習系統【管理            | 1(查詢)手冊   | f 🖪      | - 10 | ) (      | y 🗄 🚺          | 《 線上間答     | F.   |
| 5                                | 研習資訊       | 2           | 全部研習               |           | 校內研習     |      |          | 研習護照           |            |      |
| 最新                               | ī<br>研習資訊  |             |                    | 頂域 🖌      |          | 我    | 的研習時數 (今 | 年)             |            |      |
| 您(三重分區)可以報名的研習:(點選下方數字,可以快速找到研習) |            |             |                    |           |          |      | 頁次       | 領域             |            | 時數   |
| 頬 別                              | 市内(全區)     | 市内(本區)      | 校内(全區)             | 校内(本區)    | 本校研習     |      | 1        | 数 師通識 素姜       |            | 22   |
| 公告中                              | 1          | <u>0</u>    | <u>0</u>           | <u>o</u>  | <u>o</u> | ⊢    | 1        | 学校 同切 世祖親 寿代 民 |            | 33.  |
| 嶽名中                              | 35         | 0           | 3                  | 0         | 0        |      | 2        | 教育專業知能         |            | 0.   |
|                                  |            | _           |                    | _         |          |      | 3        | 課程與教學          |            | 9.   |
| 我已                               | 國名的研習      | 图 (共0場)(1   | 07.08.04~1         | 07.09.03) |          |      | 4        | 學校特色           |            | 0.   |
|                                  |            |             |                    |           |          |      | 5        | 學校行政課程         |            | 0.   |
|                                  |            |             |                    |           |          |      | 6        | 其他             |            | 0    |
|                                  |            |             |                    |           |          |      |          | 專書閱讀           |            | 0.   |
|                                  |            |             |                    |           |          |      |          | 總計             |            | 42.  |
| 我有                               | i<br>興趣的研習 | 觱(107.08.04 | <b>⊷107.09.0</b> 3 | 3)        | ∎最新研     | 研習   | 列表       | € (107.08.04~1 | 107.09.03) |      |

1. Cool English 英語線上學習 平臺研習活動 承辦單位:新北市新莊區豐年國民小學

■ 我有興趣的研習(107.08.04~107.09.03) 關鍵字: 2 以,分隔可存儲3組關鍵字例:國語,數學,音樂 1.無障礙網頁暨CDTower建置研習(七星區) 承辦單位:臺北縣汐止市金龍國民小學 2.教學現場網頁的使用

![](_page_23_Picture_0.jpeg)

![](_page_24_Picture_0.jpeg)

![](_page_25_Picture_0.jpeg)

|              | 資調組長                                            |                                                  | 點我設定行事履                 | 2018/08/04 寒暑假期 | 間         |  |  |  |  |  |  |  |
|--------------|-------------------------------------------------|--------------------------------------------------|-------------------------|-----------------|-----------|--|--|--|--|--|--|--|
|              | 詹博文 資訊組長 教師研習系統【管理】(查詢)手                        | # 🖲 (                                            | ۵ 🖻 😂 🈂                 | ? 線上問答          |           |  |  |  |  |  |  |  |
| ;            | 研習資料                                            |                                                  |                         |                 | 確定取消      |  |  |  |  |  |  |  |
| 研習字號         | 市內研習 🗸 種子研習 💙 委託辦理 🗸 , 委託單位 請選掛                 | 睪委託單位 ∨                                          | ,依據文號                   | ✓               | 號         |  |  |  |  |  |  |  |
| 研習區域         | □全市 □板橋分區 □三鶯分區 □雙和分區 □七                        | 星分區 🗌 文山                                         |                         |                 |           |  |  |  |  |  |  |  |
| 報名單位         | □全部<br>□市立國小 □市立國中 □市立高中 □市立高職 □私               | 立國小 🗌 私立                                         | 國中 🗌 私立高中               | □私立高職 □私立約      | か兒園□市立幼兒園 |  |  |  |  |  |  |  |
| 專案名稱         | 請選擇專案名稱 ✔                                       |                                                  |                         |                 |           |  |  |  |  |  |  |  |
| 研習名稱         |                                                 |                                                  |                         |                 |           |  |  |  |  |  |  |  |
| 領域課程         | 領域: 1.教師通識素養 💙 次項: 1.通用知識 💙 課程: 001.教師心3        | 里衛生                                              | <b>∼</b>                |                 |           |  |  |  |  |  |  |  |
| 領域議題         | 語文領域-國語文 <b>&gt;</b>                            |                                                  |                         |                 |           |  |  |  |  |  |  |  |
| 課程性質         | 請選課程性質 ✓ 請選擇課程類別 ✓ 請選擇課程類別細□                    | 青選課程性質 ✓   請選擇課程類別 ✓   請選擇課程類別細項 ✓   請選擇課程類別科目 ✓ |                         |                 |           |  |  |  |  |  |  |  |
| 進修範疇<br>課程細項 | 請選擇課程階段 ✔ 請選擇進修範疇 ✔ 請選擇課程 ✔ 請選擇細項 ✔             |                                                  |                         |                 |           |  |  |  |  |  |  |  |
| 進修階層         | 第一階基礎:瞭解、孰悉 ✔                                   |                                                  |                         |                 |           |  |  |  |  |  |  |  |
| 主要實<br>施方式   | 講授 ✔                                            |                                                  |                         |                 |           |  |  |  |  |  |  |  |
| 硏習講師         | 1位 ✔ 講師<br>研習講師1: 大學教授 ✔ <mark>選擇講師</mark>      |                                                  |                         |                 |           |  |  |  |  |  |  |  |
| 承辦單位         | 新北市三重區正義國民小學 🗸                                  |                                                  |                         |                 |           |  |  |  |  |  |  |  |
| 承辦人          | 詹博文                                             |                                                  |                         |                 |           |  |  |  |  |  |  |  |
| 單位電話         | 29853138分機2064                                  | 單位信箱                                             | jyes@jyes.ntpc.edu      | ı.tw            |           |  |  |  |  |  |  |  |
| 研習對象         | 選擇對象                                            |                                                  |                         |                 |           |  |  |  |  |  |  |  |
| 開放報名         | ○是 ○否 ○薦派                                       | 研習人數                                             | 正取: 備取:                 | 每校薦派:           | ]         |  |  |  |  |  |  |  |
| 提供用餐         | ○提供 ○自理                                         | 提供素食                                             | ○提供 ○不提供                |                 |           |  |  |  |  |  |  |  |
| 是否收費         | ○全額負擔 ○學校部分補助 ○無                                | 收費金額                                             |                         |                 |           |  |  |  |  |  |  |  |
| 補助單位         | 教育部國教署 🗸                                        | 經費總額                                             |                         |                 |           |  |  |  |  |  |  |  |
| 報名時間         | 從 107/08/04 🛄 05:00 🗸 到 107/08/04 🛄 05:00 🗸 止   |                                                  |                         |                 |           |  |  |  |  |  |  |  |
| 研習時間         | 從 107/08/04 🛄 05:00 🂙 到 107/08/04 🛄 05:00 🌱 止 🗌 | 非連續 課程時                                          | 没: 週一至週五白天 ∨            | •               |           |  |  |  |  |  |  |  |
| 研習時數         | (僅允許小數部份為.5)                                    | 研習狀態                                             | 草案階段 🗸                  |                 |           |  |  |  |  |  |  |  |
| 研習地點         | 新北市三重區正義國民小學                                    | 交通圖                                              | ☑ 使用學校交通圖<br>交通圖:目前無交通圖 |                 |           |  |  |  |  |  |  |  |
| 備註           |                                                 |                                                  |                         |                 |           |  |  |  |  |  |  |  |
| 課程附件         | 上傳檔案                                            |                                                  |                         |                 |           |  |  |  |  |  |  |  |

紅 色 部 填

![](_page_26_Picture_0.jpeg)

![](_page_26_Picture_1.jpeg)

| 序號                         | 研習名稱                                        |          | 研習時間                     | 承辦人 | 研習狀態 | 簽到次數 |   |
|----------------------------|---------------------------------------------|----------|--------------------------|-----|------|------|---|
| 1 資訊安全領                    | 與程式設計                                       | 107.08.0 | 06 11:00~107.08.06 12:00 | 吳宜螢 | 研習中  | 未設定  |   |
| ●研習數位簽到                    | 」作業                                         |          |                          |     |      |      |   |
| 研習名稱                       | 資訊安全與程式設計                                   |          | 請輸入身分證號                  |     | ž    | 送出   | 余 |
| 研習日期<br>< <u> </u>         | 107.08.06 11:00 ~ 107.08.06 12<br>☑開放現場報名簽到 | 學員單位     | 英                        |     |      |      |   |
| 簽到次數<br>签到作業               | 本研習辦理2次簽到退 ✔ 確定 返回 數位3                      | 簽到紀錄     | 學員姓名                     |     |      |      |   |
| xx 1911 F 未<br>數位簽到次數係整場研發 | ■1→2→2→2→2→2→2→2→2→2→2→2→2→2→2→2→2→2→2→2    | 簽到時間     |                          |     |      |      |   |
| 若為多日研習 簽到次數                | 請設定為日數*每日簽到次數                               |          |                          |     |      |      |   |

講師: 詹博文老師

![](_page_27_Picture_0.jpeg)

#### 校内填報:填報内容

| TT T                                                           | 資訊組長                                                                                                   |                                     | 點我設定                                                    | 2018/08/                                                      | 06 寒暑假期間              |  |  |  |  |  |
|----------------------------------------------------------------|----------------------------------------------------------------------------------------------------|-------------------------------------|---------------------------------------------------------|---------------------------------------------------------------|-----------------------|--|--|--|--|--|
|                                                                | / 詹博文 資訊組長 校內填報 【管理】(查詢) 手冊                                                                            |                                     | 🤨 🤮 🔁                                                   |                                                               | 問答                    |  |  |  |  |  |
|                                                                | 校內填報列表                                                                                                 |                                     |                                                         |                                                               | 新增                    |  |  |  |  |  |
| 快速查讀                                                           | 洵:請選擇 🖌 設計中 填報中 已填報 已發佈                                                                                |                                     |                                                         |                                                               |                       |  |  |  |  |  |
| 序號                                                             | 填報主題                                                                                                   | 應填/已填                               | 發佈日期                                                    | 截止日期                                                          | 發佈人員                  |  |  |  |  |  |
| 206                                                            | 【已填報】106下低年級班級進步獎前三                                                                                    | 14/14                               | 107/06/25<br>21:00                                      | 107/06/27<br>24:00                                            | 教務處 詹<br>育琦           |  |  |  |  |  |
| 205                                                            | 【已填報】107學年度導護意願調查                                                                                      | 68/53                               | 107/06/12<br>01:00                                      | 107/06/22<br>24:00                                            | 學務處 吳<br>佳娣           |  |  |  |  |  |
| 204                                                            | 【已填報】106下學期行善小天使填報,再麻煩各                                                                                | 46/42                               | 107/05/14<br>10:00                                      | 107/06/02<br>24:00                                            | 學務處 吳<br>佳娣           |  |  |  |  |  |
| 203                                                            | 【已填報】學業成績進步獎勵金填報                                                                                       | 47/44                               | 107/04/16<br>11:00                                      | 107/04/30<br>16:00                                            | 教務處 張<br>欣怡           |  |  |  |  |  |
|                                                                |                                                                                                    |                                     |                                                         |                                                               |                       |  |  |  |  |  |
| _                                                              |                                                                                                    |                                     |                                                         |                                                               |                       |  |  |  |  |  |
| 題目瀏覽                                                           | 填報狀況 填報結果                                                                                              | 題目瀏覽                                | 填報狀況(填報結果                                               |                                                               |                       |  |  |  |  |  |
| 1. 107學                                                        | 年度導護調査《必填》                                                                                             | 填報答案                                | 填報統計                                                    |                                                               |                       |  |  |  |  |  |
| (1). (2). (2). (3). (3). (4). (4). (4). (4). (4). (4). (4). (4 | <ul> <li>→我顧意優先幫忙擔任總導護老師。</li> <li>→我優先擔任一般導護老師,但若總導護老師有缺,可以幫忙擔任總導護。</li> <li>→我優先一般導護老師即可。</li> </ul> | <b>1. 107</b> 弩<br>(1).我願<br>(2).我爾 | <b>建年度導護調查</b> 填答總人次<br>1意優先幫忙擔任總導護老師。<br>洗擔任一般導護老師,但若總 | :53 <mark>《必填》</mark><br>: <b>7</b> 次 (10%)<br>尊護者師有缺,可以幫忙擔任網 | 鸿護。:2 次 (2%)          |  |  |  |  |  |
| (3). (<br>(4). (                                               | ┘找俊先一般導護者師即可。<br>〕我想擔任預備導護(預備導護名額最多為6位,若超過,將於6/26(二)晨會結束進行抽籤                                           | (2).我優<br>(3).我優                    | 逐先擔任一般導護老師,但若總<br>逐先一般導護老師即可。:35 3                      | 尊護老師有缺,可以幫忙擔任總<br>< (51%)                                     | 」導護。: <b>2</b> 次 (2%) |  |  |  |  |  |

(5). ○其他狀況(結有其他特殊狀況,請直接與生教組聯繫,謝謝。)

- (4).我想擔任預備導護(預備導護名額最多為6位, 結超過, 將於6/26(二)晨會結束進行抽籤):8次(11%)
- (5).其他狀況(結有其他特殊狀況,請直接與生教組聯繫,謝謝。):1次(1%)

![](_page_29_Picture_0.jpeg)

#### 學校如有緊急事件時,可利用簡訊管理模 組發送簡訊。

| 我的簡訊 簡訊管理 | 📄 新增簡訊 🛛 🕗 通訊錄管理    | 可發送餘額 公費:0封   |
|-----------|---------------------|---------------|
| ▼ 發送簡訊    | 詹博文 個人通訊錄管理         |               |
| 預約發送記錄    | □新增聯絡人 □群組設定 □搜尋聯絡人 | □酸送訊息 □ 雁出入 🗵 |
| 已發送記錄     | 通訊錄群組               |               |
| 草稿        |                     |               |
| ▼ 通訊錄管理   |                     |               |
| 通訊錄管理     |                     |               |
| ▼罐頭訊息     |                     |               |
| 個人罐頭訊息    |                     |               |
| 開放罐頭訊息    |                     |               |
| 講師:詹博文 老師 |                     | 30            |

![](_page_30_Picture_0.jpeg)

![](_page_30_Figure_1.jpeg)

![](_page_31_Picture_0.jpeg)

![](_page_31_Picture_1.jpeg)

至 107-08-06

~

**\*\*** 

資訊組長

 $\sim$ 

| 等級/顧別 | i i             | 普通 ▶           | 2<br>  <br>公告3 | 其他 🖸<br>E 盲 | <ul> <li>Image: A start of the start of the start of</li></ul> |        |        |                                                                                                    |
|-------|-----------------|----------------|----------------|-------------|----------------------------------------------------------------------------------------------------|--------|--------|----------------------------------------------------------------------------------------------------|
| 公告日期  | 10              | )7-08<br>民國1   | 3-06<br>107年   | ि ह<br>जि   | 」<br>至<br>月                                                                                                    | ~      | 0      |                                                                                                    |
| 公告时间  | 日<br>29         |                | 二<br>31        | Ξ           | 四<br>2                                                                                                    | 五<br>3 | 六<br>4 |                                                                                                    |
| 群結電話  | 5               | 6              | 7              | 8           | 9                                                                                                    | 10     | 11     | 分機 2055                                                                                                    |
| 公告内容  | 19              | 20             | 21             | 22          | 23                                                                                                    | 24     | 25     | 提醒您,切换將 會清空公告 內容)                                                                                          |
|       | <b>26</b><br>今月 | <b>27</b><br>天 | 28             | 29          | 30                                                                                                    | 31     | 1<br>閉 | S X, X'     I, 二     二     二     三     三     三     三     二       標準     字型     ·     大小     ▲·     〇     ? |
|       |                 |                |                |             |                                                                                                    |        |        |                                                                                                    |
|       |                 |                |                |             |                                                                                                    |        |        |                                                                                                    |
|       |                 |                |                |             |                                                                                                    |        |        |                                                                                                    |
|       |                 |                |                |             |                                                                                                    |        |        |                                                                                                    |

▲ 新北市三重區正義國民小學公告列表

-

目前沒有更多公告可以顯示了...

其他 0

全部類別 0

沒有公告

□ 公告日期 107-08-06

☑ 公告人員 教務處

![](_page_32_Picture_0.jpeg)

![](_page_32_Picture_1.jpeg)

#### 可將榮譽榜連結放置於校網首頁。

![](_page_32_Figure_3.jpeg)

# 競賽獎勵管理設定 ◆ 返回 廠用外部網頁 ● 廠用 ○ 不廠用 預設呈現形式 ● 圖文列表 ○ 文字列表 預設每頁呈現紀錄 10 箪 (請配合外部首頁版面高度調整筆數,筆數須於3~20之間) 複製外部網址 複製榮譽榜網址

#### 行事曆管理

![](_page_33_Picture_1.jpeg)

| <b>首頁 登出</b><br>詹博           | :<br> 文 資訊組長 行事層 | 資訊組長 <br>【管理】(查詢) 手冊 |           | s 😳 🥸   | は我設定行事層<br> | 2018/07/25 場<br>?線上問答 | <b>≋暑假期間</b>           |                 |
|------------------------------|------------------|----------------------|-----------|---------|-------------|-----------------------|------------------------|-----------------|
| ▲ 107年07月 ► ►                | 🔍 例如:103012      | 5 查詢 前107年           | E07月 📰 上班 | 姓天22天 📕 | 上課天2天       | ■取得行                  | 市事暦 🔵 Q 異動査            | 詞 31            |
| 學年度 學期 週別 年月日                | 星期 節日            | 學校活動 補斑褚             | 甫假說明備註    | 補班日設定   | 上班設定        | 上學設定                  | 異動紀錄                   | 作業              |
| 107-07-0                     | 1 🗄              |                      |           |         | 不上班         | 不上課                   | $\langle$              | C C             |
| 107-07-0.                    | 2 —              | 備課日                  |           |         | 全天班         | 全天課                   | 107-06-25 11:03<br>吳明曄 | CC              |
| 107-07-03                    | з —              | 備課日                  |           |         | 全天班         | 全天課                   | 107-06-25 11:03<br>吳明曄 | C C             |
| 107-07-04                    | 4 三              |                      |           |         | 全天班         | 不上課                   |                        | C               |
| <b>107-07-0</b><br>講師:陰博文 老師 | 5 四              |                      |           |         | 全天班         | 不上課                   |                        | <b>CC</b><br>34 |

![](_page_34_Picture_0.jpeg)

|    | 場地預約借用→→  場地借用審核→  管理設定作業→ |                |                           |                                                                              |              |  |  |  |  |  |
|----|----------------------------|----------------|---------------------------|------------------------------------------------------------------------------|--------------|--|--|--|--|--|
|    | 新增預約借                      | 用/場地借用         | 直詢                        |                                                                              |              |  |  |  |  |  |
| 選往 | 經藏由課務模約<br>呈現4500万萬        | 組產生的教室<br>最地   | ✓ 107-0                   | 07-25 (三) 鰽 至 107-08-01 (三) 🛗 事由査詢 Q                                         | ➡ 新増預約借用     |  |  |  |  |  |
| [  | ✔ 隱藏課務預                    | 約資料 🗌 隱蒻       | <sup>搖</sup> 無預約日期        | <b>顯示方式:</b> Q 全部預約 <b>它</b> 我的預約                                            | ✔ 我的管理 📙 PDF |  |  |  |  |  |
|    | 日期                         | 起迄時間           | 場地名稱                      | 預約事由 / 申請人 / 通行人                                                             | 作業           |  |  |  |  |  |
|    | <sup>七月</sup><br>25<br>星期三 | 14:30<br>17:00 | <b>412電腦教室</b><br>管理人:李振洋 | 預約事由:test<br>( 詹博文 【分機 : 2055 】 07-25 14:34 申請 )<br>通行 :<br>老師: <b>詹博文 ×</b> | 核准<br>       |  |  |  |  |  |
|    | <sub>七月</sub><br>26<br>星期四 |                |                           |                                                                              |              |  |  |  |  |  |

#### 新場地預約管理-2

![](_page_35_Figure_1.jpeg)

#### 新場地預約管理-3

![](_page_36_Figure_1.jpeg)

![](_page_36_Picture_2.jpeg)

#### 校園活動報名

|     | 仪图活動報治    |                                    |                     |                |                                           |                                                 |      |  |  |  |  |
|-----|-----------|------------------------------------|---------------------|----------------|-------------------------------------------|-------------------------------------------------|------|--|--|--|--|
|     | 以課程檢      | 視 以活動檢視                            | <b>Q</b> 課程報名快速查詢   | <b>Q</b> 學生報名快 | 速查詢                                       |                                                 | \$ D |  |  |  |  |
| 0 4 | 學年: 107 🗸 | ◎ 學期: 上學期 ✔ ◎ 活動類                  | 型: 全部 💟 © 🤅         | 5動名稱: 所有港      | 目動                                        |                                                 | /    |  |  |  |  |
| 庌   | ◎號 活動类    | 貫型 課程名稱                            | 報名資格                | 課程費用           | 課程日期/上課時段                                 | 報名錄取名額                                          | 詳情   |  |  |  |  |
| 1   | 07上課後社團   |                                    |                     |                |                                           |                                                 |      |  |  |  |  |
|     | 1 課後才藝玩   | 田<br>(教練:江安琦)                      | 一, 二, 三, 四, 五,<br>六 | \$1500元        | 107-09-17 至 108-01-11<br>週一 16:00 ~ 17:30 | 依報名順序錄取<br>預計錄取:28人 / 備取:12人<br>實際錄取:0人 / 備取:0人 | 詳情   |  |  |  |  |
|     | 2 課後才藝玩   | ₩ <mark>₩鈴</mark><br>₩<br>(教練:黃鼎鈞) | 一, 二, 三, 四, 五,<br>六 | \$1500元        | 107-09-17 至 108-01-11<br>週一 16:00 ~ 17:30 | 依報名順序錄取<br>預計錄取:14人 / 備取:12人<br>實際錄取:0人 / 備取:0人 | 詳情   |  |  |  |  |
|     | 3 課後才藝頭   | H 科學實作培育班<br>(教師:陳建廷)              | 一, 二, 三, 四          | \$3020元        | 107-09-17 至 108-01-11<br>週一 16:00 ~ 17:30 | 依報名順子錄取<br>預計錄取:18人 / 備取:6人<br>實際錄取:0人 / 備取:0人  | 詳情   |  |  |  |  |
| 1   | 校園活動      | ♀ 參數設定                             |                     |                |                                           |                                                 |      |  |  |  |  |
| 活   | 動類別設定     | 課程類別設定 外部網址設定                      | 標準節次設定              |                |                                           | •                                               |      |  |  |  |  |
| 如   | ]欲修改活動類   | 別資料,請點選該類別名稱即可                     | 進行修正。               |                |                                           | 新增活動                                            | 類別   |  |  |  |  |
| 新   | 行北市限定固定對  | 頁別不可異動或刪除                          |                     |                |                                           |                                                 |      |  |  |  |  |
|     | 序號        |                                    | 活動類別                |                |                                           | 作業                                              |      |  |  |  |  |
|     | 1         | 寒暑假育樂營                             |                     |                | 固定類別                                      |                                                 |      |  |  |  |  |
|     | 2         | 課後照顧                               |                     |                | 固定類別                                      |                                                 |      |  |  |  |  |

講師: 詹博文老師

請假設定:簽核流程設定

選 擇 一 覽 學校假別一覽 校長代理簽核 代課教師設定 外聘教師設定 職務代理簽核 導護代理簽核 代課流程設定 導護流程設定 ↓ 簽核流程設定 出席日數設定

该管理

| 處室  | 流程設定    |
|-----|---------|
| 教務處 | 《流程已設定》 |
| 學務處 | 《流程已設定》 |
| 總務處 | 《流程已設定》 |
| 輔導處 | 《流程已設定》 |
| 導師室 | 《流程已設定》 |
| 科任室 | 《流程已設定》 |
| 幼兒園 | 《流程已設定》 |
| 補校室 | 《流程已設定》 |
| 人事室 | 《流程未設定》 |
| 主計室 | 《流程未設定》 |
| 特教班 | 《流程已設定》 |
| 志工隊 | 《流程未設定》 |
| 特教室 | 《流程未設定》 |
|     |         |

![](_page_38_Figure_3.jpeg)

![](_page_38_Figure_4.jpeg)

選擇 一覽 教職員出席日期設定 學校假別一覽 設定時間: 107 ~年 08 ~月 值 確定 校長代理簽核 星期一 星期五 星期二 星期三 星期四 星期六 代課教師設定 04 ~ ~ 03 01 ~ 02 外聘教師設定 ~ ~ ~ 05 ~ 07 08 09 ~ 10  $\square$ 11 06 職務代理簽核 12 ~ ~ ~ ~ ~ 18 13 14 15 16 17 導護代理簽核 19 ~ ~ ~ ~ ~ 25 20 21 22 23 24 代課流程設定 ~ ~ ~ ~ 26 27 ~ 31 28 29 30 導護流程設定 簽核流程設定 出席日數設定 \*說明: 1. 此項設定為全校教職員的出席日期 2. 打勾的日期表示 要出席日期

3. 當您修改後,請按下確定按鈕

4. 當您按下預設值設定後, 系統會將星期一到五勾選, 再按一 次則取消!!!

請假設定:簽核流程設定

该管

#### 可利用複合查詢,匯出班級名單,製作點名表

學生概況查詢-學生資料複合查詢

學生資料複合查詢

| 響年期       107學年上學期         欄位       呈現 條件         學號       □         姓名       □         年級       □         年級       □         中報       □         中報       □         中報       □         中報       □         中報       □         中報       □         中報       □         □       □         □       □         □       □         □       □         □       □         □       □         □       □         □       □         □       □         □       □         □       □         □       □         □       □         □       □         □       □         □       □         □       □         □       □         □       □         □       □         □       □         □       □         □       □         □       □         □       □                                                                                                    |     |         | 學生基本資料                                                                                                    |    |
|----------------------------------------------------------------------------------------------------|-----|---------|----------------------------------------------------------------------------------------------------|----|
| 欄位       呈現條件       室詢條件         學號       □         堆名       □         年級       □-年級       二年級         □-年,班       -年二班       □-年二班         □-年/班       □-年一班       二年二班         □-年/班       □年一班       二年二班         □-年/班       □年一班       二年二班         □年/班       二年/班       二年二班         □年/班       二年/班       二年二班         □年/班       二年/班       二年二班         □年/班       二年二班       二年二班         □年1       三年二班       三年二班         □年1       三年二班       三年二班         □年1       三年二班       二年二班         □年1       三年二班       二年二班         □年1       三年二班       二年二班         □日       三年二班       二年二班         □日       三年二班       二年二班         □日       ●男       女         血型       ●A ● B ● AB ● O       ●         生日       ●       ●       ●         □日       ●       ●       ●         □日       ●       ●       ●         □日       ●       ●       ●         □日       ●       ●       ●                                                                                                    | 學年期 | 107學年上學 | 期 🗸                                                                                                    | 7^ |
| 學號       □            年級        □ - 年級        □ - 年級        □ - 年       □ - 年       □ - □       □ - 年       □ - □       □ - 年       □ - □       □ - 年       □ - □       □ - 年       □ - □       □ - 年       □ - □       □ - 年       □ - □       □ - □       □ - □       □ - □       □ - □       □ - □       □ - □       □ - □       □ - □       □ - □       □ - □       □ - □       □ - □       □ - □       □ - □       □ - □       □ - □       □ - □       □ - □       □ - □       □ - □       □ - □       □ - □       □ - □       □ - □       □ - □       □ - □       □ - □       □ - □       □ - □       □ - □       □ - □       □ - □       □ - □       □ - □       □ - □       □ - □       □ - □       □ - □       □       □ - □       □       □       □       □       □       □<                                     | 欄位  | □呈現 條件  |                                                                                                    |    |
| 姓名       ····年級       二年級       二年級       二年級       二年級       二年級       二年級       二年級       二年級       二年二班       -年五班       -年二班       -年二班      年二班      年二班      年二班      年二班      年二班      年二班      年二班      年二班                                                                                                    | 學號  |         |                                                                                                    |    |
| 年級       一年級       二年級       三年級       三年級       二年2班       二年2班       二年2世       二年2世       二年2世       二年2世       二年2世 <td< td=""><td>姓名</td><td></td><td></td><td></td></td<> | 姓名  |         |                                                                                                    |    |
| 班級       一年一班一年二班 一年三班 一年四班 一年五班 一年大班 一年七班         班級       二年六班 二年一班 二年一班 三年二班 三年三班 三年四班         三年五班 三年六班 三年一班 三年一班 三年二班 三年三班         三年五班 三年六班 三年一班 三年一班 三年二班 三年二班         四年四班 四年五班 四年六班 四年一班 四年一班 四年二班         四年四班 四年五班 四年六班 四年十班 四年一班 四年二班         五年三班 五年四班 五年二班 五年一班 五年一班         五年三班 五年四班 五年四班 五年六班 五年六班 五年六班         1       ●男 ○ 女         面型       ● A ● B ● AB ● O         生日       三日         三月: ●民國年 西元年       三月日         1       ●日 ● 日 ● 日 ● 日 ● 日 ● 日 ● 日 ● 日 ● 日 ● 日                                                                                                    | 年級  |         |                                                                                                    |    |
| 性別       ●男 ●女         血型       ●A ● B ● AB ● O         生日       ● Romer 4 01 ∨ 月 01 ∨ 日 ~ 民國 年 01 ∨ 月 01 ∨ 日         呈現:       ●民國年 ○西元年 □ 呈現年月日         ✓一般學生       原住民 新住民 外籍生         資優生       邊疆生         連換為HTML ✓       友誓列日                                                                                                    | 斑級  |         | <ul> <li>□一年一班 □一年二班 □一年三班 □一年四班 □一年五班 □一年六班 □一年七班</li> <li>□一年八班 □一年九班 □二年一班 □二年二班 □二年三班 □二年四班 □二年五班</li> <li>□二年六班 □二年七班 □二年八班 □三年一班 □三年二班 □三年三班 □三年四班</li> <li>□三年五班 □三年六班 □三年七班 □三年八班 □四年一班 □四年二班 □四年三班</li> <li>□四年四班 □四年五班 □四年六班 □四年七班 □四年八班 □五年一班 □五年二班</li> <li>□五年三班 □五年四班 □五年五班 □五年六班 □五年七班 □五年八班 □六年一班</li> <li>□六年三班 □六年三班 □六年五班 □六年五班 □六年六班 □六年七班</li> </ul> |    |
| 血型       □       ● A ● B ● AB ● O         生日       □       民國       年 01 ∨ 月 01 ∨ 日         呈現:       ● 民國年 ○ 西元年       呈現年月日         ✓       一般學生       原住民         資優生       邊疆生       漫疆生          ●       ●          ●       ●          ●       ●          ●       ●         ●       ●       ●         ●       ●       ●         ●       ●       ●         ●       ●       ●         ●       ●       ●         ●       ●       ●         ●       ●       ●         ●       ●       ●         ●       ●       ●         ●       ●       ●         ●       ●       ●         ●       ●       ●         ●       ●       ●         ●       ●       ●         ●       ●       ●         ●       ●       ●         ●       ●       ●         ●       ●       ●         ●       ●       ●                                                                                                    | 性別  |         | ●男 ○ 女                                                                                                    |    |
| 生日     民國     年 01 ~月 01 ~日~     日     日     1     日     1     日     1     日     1     1     1     1     1     1     1     1     1     1     1     1     1     1     1     1     1     1     1     1     1     1     1     1     1     1     1     1     1     1     1     1     1     1     1     1     1     1     1     1     1     1     1     1     1     1     1     1     1     1     1     1     1     1     1     1     1     1     1     1     1     1     1     1     1     1     1     1     1     1     1     1     1     1     1     1     1     1     1     1     1     1     1     1     1     1     1     1     1     1     1     1     1     1     1     1     1     1     1     1     1     1     1     1     1     1     1     1     1     1     1     1     1     1     1     1     1     1     1     1     1     1     1     1<                                                                                                    | 血型  |         |                                                                                                    |    |
| □ ● ● ● ● ● ● ● ● ● ● ● ● ● ● ● ● ● ● ●                                                                                                    | 生日  |         | 民國 年 01 ✓月 01 ✓日 ~ 民國 年 01 ✓月 01 ✓日<br>呈現: ●民國年 ○西元年 □ 呈現年月日                                                                                                    |    |
| ▲                                                                                                    |     |         | ☑ 一般學生                                                                                                    |    |
| ■ ● ● ● ● ● ● ● ● ● ● ● ● ● ● ● ● ● ● ●                                                                                                    |     |         |                                                                                                    |    |
| ▶ _   <b>興喪為HIML &gt;   └─────&gt;</b> -請先設定搜索條件及決定輸出格式後按下友善列比紛執行查詢                                                                                                    |     |         |                                                                                                    |    |
|                                                                                                    |     |         | → ■轉換為HIML → LATANA -請先設定搜索條件及決定輸出格式後按下反善列印鈕執行查詢                                                                                                    |    |

![](_page_41_Picture_0.jpeg)

![](_page_41_Picture_1.jpeg)